# **Oefening perspectiefpunt**

# 1. Hond

- 1. Open het bestand 'hond.jpg'.
- 2. Verwijder, met behulp van de filter perspectiefpunt, en de kloonstempel de borstel en de tuinslang uit de foto

## 2. Man

- 1. Open het bestand man.jpg
- 2. Verwijder, met behulp van de filter perspectiefpunt, selecteren en de kloonstempel de man uit de foto

## 3. Boom

- 1. Open het bestand boom.jpg
- 2. Verwijder, met behulp van de filter perspectiefpunt, en de kloonstempel de boom uit de foto

#### 4. kubus

- 1. Teken in photoshop een kubus met kleur naar keuze
- 2. Plaats, met behulp van de filter perspectiefpunt, en selecteren de foto's boom2.jpg en bladeren.jpg op de drie zijkanten van de kubus

## 5. gebouw

- 1. Open het bestand voorbeeldkopie.jpg
- 2. Vervang, met behulp van de filter perspectiefpunt, en selecteren de reclame tegen de gevel door vensters

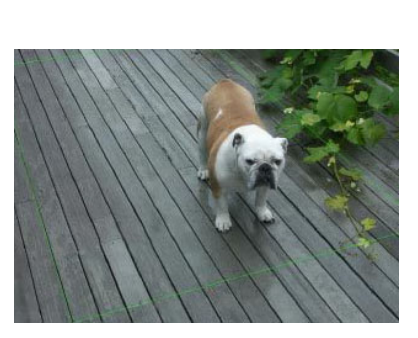

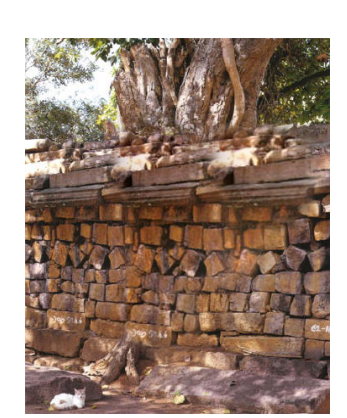

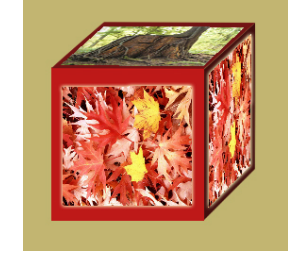

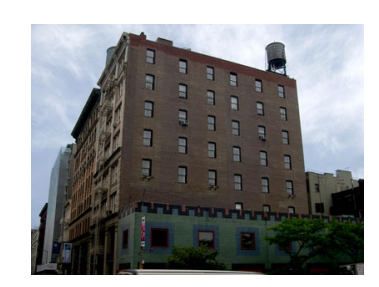

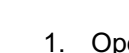

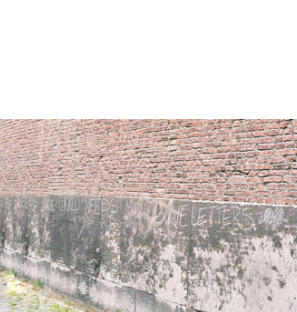

#### 6. Lantaarn

- 1. Open het bestand lantaarn.jpg
- 2. Verplaats, met behulp van de filter perspectiefpunt, de lantaarnpaal links naar de hoek van het gebouw, en verwijder de paal waar hij oorspronkelijk stond.

## 7. schuurtje

- 1. Open het bestand 'schuur.jg'
- 2. Geef, met behulp van de filter perspectiefpunt, en selecteren de schuur horizontale planken. Gebruik hiervoor ook het bestand 'planken.jpg'
- 3. Gebruik de gom om alles nog wat bij te werken

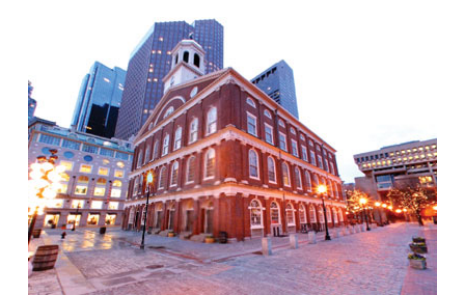

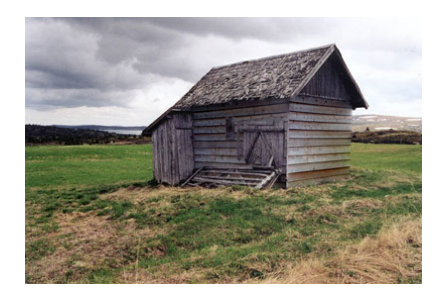

## 8. Tekst

- 1. Open de foto 'fabriek.jpg'
- 2. Dupliceer de achtergrondlaag.
- 3. Open de filter 'perspectiefpunt'
- 4. Teken een perspectiefpuntraster over de reclame op de muur
- 5. Verwijder de tekst 'CHICAGO' met de kloonstempel in je perspectiefpuntvenster. Zet de optie 'retoucheren' aan.
- 6. Sluit het venster
- 7. Typ, in een lettertype dat lijkt op het lettertype dat gebruikt werd voor 'chicago' de tekst 'photoshoplab'. Gebruik ook een kleur die goed lijkt op de kleur van de tekst op de muur.
- 8. Zet de tekstlaag om naar een pixellaag en geef de tekst wat textuur. Gerbuik hiervoor de filter – structuur – structuurmaker – canvas
- 9. Selecteer en kopieer de tekst. Deselecteer nadien
- 10. Maak een nieuwe laag aan boven de tekstlaag en verberg de tekstlaag
- 11. Open opnieuw je venster 'perspectiefpunt'. Plak de tekst in dit venster
- 12. Verplaats de selectie naar de juiste plaats, het perspectief zal zich automatisch aanpassen. Gebruik eventueel ook nog het transformatiegereedschap om de grootte van de tekst nog wat aan te passen. Sluit het venster
- 13. Zet de overvloeimodus op 'bedekken' en verlaag de dekking van de laag lichtjes. De tekst zal nu beter overvloeien

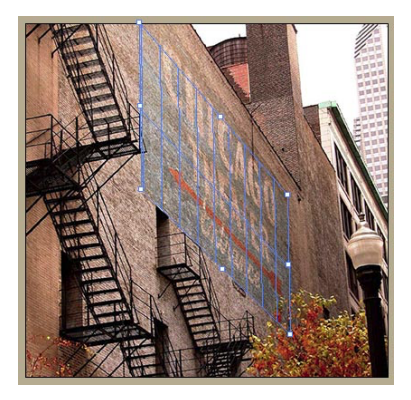

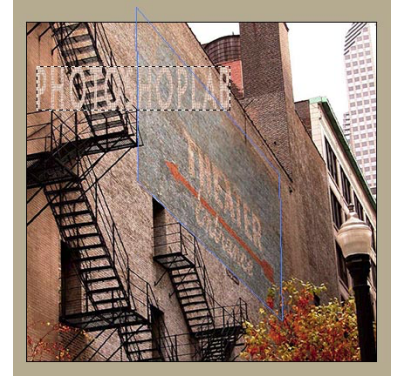